## Kérelem adóigazolás, adóhatósági bizonyítvány kiállítására (ASP ADO AAI)

Az adózás rendjéről szóló 2017. évi CL. törvény (a továbbiakban: Art), valamint az adóigazgatási eljárás részletszabályairól szóló 465/2017. Korm. rendelet alapjá az önkormányzati adóhatóság a nyilvántartásában szereplő adatok alapján, a kiállítás napján fennálló állapotnak megfelelő, az adózó által kért és a jogszabályban előírt adattatralommal, az adózó kérelmére adóhatósági igazolást állít ki.

Az igazolások az Önkormányzati adó szakrendszer nyilvántartásában szereplő adatok alapján, a kiállítás napja- vagy adóigazolásnál a kérelemben megjelölt nap –szerinti adatokkal, a kérelemnek és a jogszabálynak megfelelő adattartalonmal készülnek.

Az igazolás kiállításának határideje hat nap. A határidő indokolt esetben egy alkalommal, az ügyfél értesítésével, legfeljebb harminc nappal meghosszabbítható.

## I. Előlap:

Az ügyfélkapus bejelentkezést követően a nyomtatványon a beküldő személyes adatai automatikusan töltődnek.

A beküldő elérhetőségét email cím, telefonszám meg kell adni.

A "Meghatalmazott?" kérdésnél jelölni kell hogy meghatalmazással más ügyében, vagy nem meghatalmazottként jár el.

"Előzmény információ"-nál kell jelölni, ha már korábban volt hasonló okirat, ebben az esetben az okirat számát kell beírni.

Az oldal rovatainak kitöltését követően a felső menüsor "Fejezetek" menüjére kattintva a "Főlap" menüt, vagy a "Következő fejezet" menüpontot választva jelenik meg a nyomtatvány főlapja.

## II. Főlap:

<u>I. Adózó jellegénél</u> kell kiválasztani hogy magánszemélyként, egyéni vállalkozóként, vagy cég, illetve civil szervezet részére kéri az igazolást. Az adózó jellegétől függően kell kitölteni a blokkban az adatokat.

<u>II. Kérelem</u>: Itt kell jelölni, hogy milyen típusú igazolás kiállítását kéri. A 4. pont jelölése esetén a megjelenő "kért tartalom" blokkban kell szabad szövegesen megadni azt az adattartalmat, amire vonatkozóan az igazolás kiállítását kéri.

<u>III. Adóigazolás kiállításának a célja</u>: Azt a célt kell meghatározni, amiért az adóigazolás kiállítását kéri. Itt kell jelölni azt is, ha az igazoláson kéri a kiállítás céljának megjelölését.

<u>IV. Adóigazolás felhasználásának a helye</u>: Annak a szervezetnek a nevét kell beírni akihez az adóigazolás benyújtásra kerül.

<u>V. Kifizető adatai</u>: Abban az esetben aktív a menüpont, amennyiben a II. Blokkban a 2. pont került megjelölésre. Ebben az esetben jelölni szükséges a kifizető adatainak kitöltése.

VI. Igazolás példányszáma: Itt jelölje hány példányban kéri az igazolás kiállítását.

VII. Az igazolás átvételének módját kell jelölni.

<u>VIII. Amennyiben további</u> megjegyzése észrevétele van, amelynek jelölésére vonatkozóan a nyomtatvány nem biztosított lehetőséget.

<u>IX. Dátum, aláírás</u>. Ha az adózó képviselője nyújtja be a kérelmet itt kell jelölni a meghatalmazás típusát.

A nyomtatvány kitöltését követően a felső menüsoron az "Ellenőrzések futtatása" menüpontra kattintva a program ellenőrzi az űrlap kitöltését, amennyiben nem jelenik meg hibaüzenet a nyomtatványt a felső menüsoron levő "Beküldés" gombbal lehet bekülteni.